# SRM VALLIAMMAI ENGINEERING COLLEGE (AN AUTONOMOUS INSTITUTION)

SRM Nagar, Kattankulathur - 603 203,

Approved by AICTE, Affiliated to Anna University, Accredited by NBA 'A' Grade Accreditation by NAAC, ISO 9001: 2015 Certified

## **DEPARTMENT OF MANAGEMENT STUDIES**

# **REGULATION 2023**

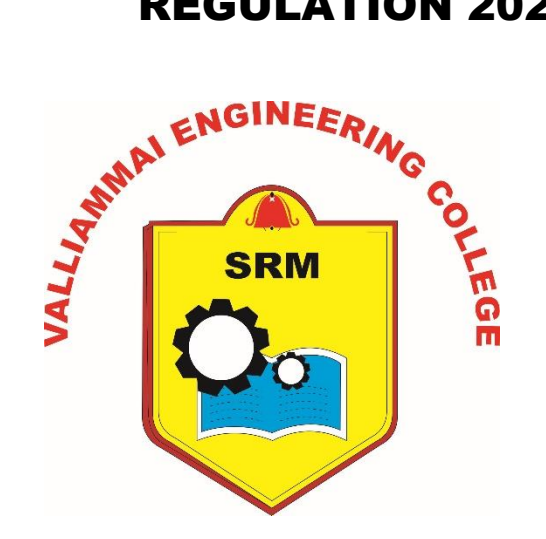

## LAB MANUAL

## **BA3241 – DATA ANALYSIS AND BUSINESS MODELING** LABORATORY

## **FIRST YEAR - SECOND SEMESTER**

| BA 3241 | DATA ANALYSIS AND BUSINESS MODELLI         | NG LABORATORY | 0 | 0  | 4 | 2 |  |
|---------|--------------------------------------------|---------------|---|----|---|---|--|
| Exp. No | xp. No Title of the Experiment             |               |   |    |   |   |  |
| 1       | Descriptive Statistics                     |               |   |    |   |   |  |
| 2       | Hypothesis Testing – Parametric Test       |               |   | 4  |   |   |  |
| 3       | Hypothesis Testing – Non-Parametric Test   |               |   | 4  |   |   |  |
| 4       | Correlation & Regression                   |               |   | 4  |   |   |  |
| 5       | Forecasting                                |               |   | 4  |   |   |  |
| 6       | 6 Forecasting: Extended experiment – 1     |               |   |    |   |   |  |
| 7       | Portfolio Selection                        |               |   | 4  |   |   |  |
| 8       | Risk Analysis & Sensitivity Analysis       |               |   | 4  |   |   |  |
| 9       | Revenue Management                         |               |   | 4  |   |   |  |
| 10      | Revenue Management: Extended experiment -  | - 2           |   | 4  |   |   |  |
| 11      | Transportation & Assignment                |               |   | 4  |   |   |  |
| 12      | Networking Models                          |               |   | 4  |   |   |  |
| 13      | Queuing Theory                             |               |   | 4  |   |   |  |
| 14      | Inventory Models                           |               |   | 4  |   |   |  |
| 15      | Inventory Models: Extended experiments – 3 |               |   | 4  |   |   |  |
|         |                                            | TOTAL HOURS:  |   | 60 | ) |   |  |

**COURSE TITLE** 

LTPC

- Spreadsheet Software and
- Data Analysis Tools

## **REQUIREMENTS** for a batch of 30 students

1. Personal Computers – 30 Numbers

2. Any licensed Spreadsheet and Analysis software like Microsoft Excel, SPSS etc. – 30 users Licenses

## **TEXT BOOKS**

CODE

1. David M. Levine et al, "Statistics for Managers using MS Excel' (6th Edition) Pearson, 2010

2. David R. Anderson, et al, 'An Introduction to Management Sciences: Quantitative approaches

to Decision Making, (13th edition) South-Western College Pub, 2011.

3. Hansa Lysander Manohar, "Data Analysis and Business Modelling using MS Excel, PHI Learning private Ltd, 2017

**TOTAL: 60 PERIODS** 

4. William J. Stevenson, Ceyhun Ozgur, 'Introduction to Management Science with Spreadsheet', Tata McGraw Hill, 2009.

5. Wayne L. Winston, Microsoft Excel 2010: Data Analysis & Business Modeling, 3rd edition, Microsoft Press, 2011.

6. Vikas Gupta, Comdex Business Accounting with Ms Excel, 2010 and Tally ERP 9.0 Course Kit, Wiley India, 2012

7. Kiran Pandya and Smriti Bulsari, SPSS in simple steps, Dreamtech, 2011

## EXPERIMENT NO: 1 – DESCRIPTIVE STATISTICS

## Question:

Create demographic factors for the employees of an organisation (say Empld, EmpName, Gender, Income, Marital status) and find the level of dispersion and distribution using SPSS.

Aim: To display dispersion and distribution of the provided data using descriptive statistics in SPSS

## Procedure:

- 1. Open a new SPSS file with type in data option
- 2. Type the provided data in a single column in data view
- 3. Go to descriptive statistics option in Analyse menu and choose descriptive in it
- 4. Check out the needed options in the dialog box that appears after shifting the data into variables box
- 5. Note down the output available in SPSS output screen

#### Input (In Variable view)

| Name    | Туре    | Width | Decimal | Values                                        |
|---------|---------|-------|---------|-----------------------------------------------|
| EmpName | String  | 14    | 0       | None                                          |
| Empld   | Numeric | 8     | 2       | None                                          |
| Gender  | Numeric | 8     | 2       | {1,Male 2,Female}                             |
| Age     | Numeric | 8     | 2       | None                                          |
| Income  | Numeric | 8     | 2       | None                                          |
| Marital | Numeric | 8     | 2       | {1 – Unmarried, 2 – Married,<br>3 - Divorced} |

#### Input (In Data view)

| EmpName | Empld | Gender | Age | Income | Marital   |
|---------|-------|--------|-----|--------|-----------|
| А       | 1     | MALE   | 30  | 15000  | UNMARRIED |
| В       | 2     | MALE   | 32  | 13000  | MARRIED   |
| С       | 3     | MALE   | 35  | 16000  | MARRIED   |
| D       | 4     | FEMALE | 45  | 25000  | MARRIED   |
| E       | 5     | FEMALE | 23  | 13000  | UNMARRIED |
| F       | 6     | FEMALE | 21  | 12000  | UNMARRIED |
| G       | 7     | MALE   | 24  | 15000  | UNMARRIED |
| Н       | 8     | FEMALE | 35  | 30000  | MARRIED   |
| I       | 9     | MALE   | 22  | 14000  | UNMARRIED |
| J       | 10    | MALE   | 28  | 29000  | DIVORCED  |

## Output:

|                        | Descriptive Statistics |                              |           |           |           |                   |           |  |  |  |  |  |
|------------------------|------------------------|------------------------------|-----------|-----------|-----------|-------------------|-----------|--|--|--|--|--|
|                        | N                      | N Range Minimum Maximum Mean |           |           |           | Std.<br>Deviation | Variance  |  |  |  |  |  |
|                        | Statistic              | Statistic                    | Statistic | Statistic | Statistic | Statistic         | Statistic |  |  |  |  |  |
| EMPID                  | 10                     | 9                            | 1         | 10        | 5.5       | 3.02765           | 9.166667  |  |  |  |  |  |
| GENDER                 | 10                     | 1                            | 1         | 2         | 1.4       | 0.516398          | 0.266667  |  |  |  |  |  |
| AGE                    | 10                     | 24                           | 21        | 45        | 29.5      | 7.531416          | 56.72222  |  |  |  |  |  |
| INCOME                 | 10                     | 18000                        | 12000     | 30000     | 18200     | 6972.964          | 48622222  |  |  |  |  |  |
| MARITAL                | 10                     | 2                            | 1         | 3         | 1.6       | 0.699206          | 0.488889  |  |  |  |  |  |
| Valid N<br>(list wise) | 10                     |                              |           |           |           |                   |           |  |  |  |  |  |

## **Result:**

Thus dispersion and distribution of the provided data is done through descriptive statistics in SPSS software.

## **EXPERIMENT NO: 2 HYPOTHESIS TESTING**

## PARAMETRIC TEST – 1: ANOVA

## ANOVA 1 & 2

## Question:

A Study compared the effects of four 1-month point–of-purchase promotion on sales. The unit sales for five stores using all four promotions in different month follow.

|           |                |               | Store |    |    |    |  |
|-----------|----------------|---------------|-------|----|----|----|--|
|           |                | I II III IV V |       |    |    |    |  |
| Sales     | Free sample    | 78            | 87    | 81 | 89 | 85 |  |
| Promotion | One pack gift  | 94            | 91    | 87 | 90 | 88 |  |
| Types     | Cents off      | 73            | 78    | 69 | 83 | 76 |  |
|           | Refund by mail | 79            | 83    | 78 | 69 | 81 |  |

- a) Use one way ANOVA to determine whether different promotions produce different effects on sales? Significance level 0.05
- b) Use two way ANOVA to determine effects of sales due to sales promotion and various store

## Hypothesis:

## One way ANOVA

H0: Different promotions do not produce different effects on sales

## Two way ANOVA

Rows : H<sub>0</sub> : Different promotions do not produce different effects on sales

Columns : H<sub>0</sub> : Different stores do not produce different effects on sales

## Algorithm

## **One-way Anova:**

- 1. Input the data in DATA VIEW after defining the variables in VARIABLE VIEW
- 2. Click on ANALYZE at the SPSS menu bar
- 3. Click on COMPARE MEANS
- 4. Click on ONE-WAY ANOVA
- 5. Select the appropriate variable as the dependent variable and take it to the right hand side box called DEPENDENT LIST, then select another appropriate variable as a factor(independent variable) that appears from the list of the variables on the left hand side of the box and click it towards the arrow directing to the FACTOR box
- Then click OPTION followed by DESCRIPTIVES.Click CONTINUE to return to the main dialog box
- 7. Click OK to get the output for one-way ANOVA

## Two way Anova:

- 1. Input the data in DATA VIEW after defining the variables in VARIABLE VIEW
- 2. Click on ANALYZE at the SPSS menu bar
- 3. Click on GENERAL LINEAR MODEL followed by UNIVARIATE
- 4. Take the appropriate variable as the dependent variable box, then select another appropriate two variable as FIXED FACTORS. The independent variable is the first factor and the block variable is second factor
- 5. Then click MODEL followed by CUSTOM
- 6. Take both the factors one by one to the right hand side box called MODEL
- 7. Click CONTINUE to return to the main dialog box
- 8. Click OK to get the output for two-way ANOVA

## Outputs:

## ONE WAY ANOVA

#### Frequency

|                | Sum of<br>Squares | df   | Mean Square | F        | Sig. |
|----------------|-------------------|------|-------------|----------|------|
| Between Groups | 49412.346         | 3    | 16470.782   | 1028.087 | .000 |
| Within Groups  | 26194.027         | 1635 | 16.021      |          |      |
| Total          | 75606.373         | 1638 |             |          |      |

H0 is rejected p value is less than significance level

## TWO WAY ANOVA

## **Tests of Between-Subjects Effects**

## Dependent Variable: frequency

| Source          | Type III Sum of<br>Squares | Df   | Mean Square  | F          | Sig. |
|-----------------|----------------------------|------|--------------|------------|------|
| Corrected Model | 55714.349(a)               | 7    | 7959.193     | 652.595    | .000 |
| Intercept       | 10994805.843               | 1    | 10994805.843 | 901493.387 | .000 |
| Store           | 6302.003                   | 4    | 1575.501     | 129.179    | .000 |
| Sales promotion | 49705.472                  | 3    | 16568.491    | 1358.495   | .000 |
| Error           | 19892.024                  | 1631 | 12.196       |            |      |
| Total           | 11238889.000               | 1639 |              |            |      |
| Corrected Total | 75606.373                  | 1638 |              |            |      |

a R Squared = .737 (Adjusted R Squared = .736)

H0 is rejected p value is less than significance level for both column and rows.

## PARAMETRIC TEST-2: T - Test

## Question:

 Is there a difference between health service and educational service workers in the amount of compensation employers pay them per hour? Use a t- test to determine whether these population are different in employee compensation (Significance level of 0.05)
Independent Sample test

| Health service<br>Worker | Educational service<br>Worker |
|--------------------------|-------------------------------|
| 20.10                    | 26.19                         |
| 19.80                    | 23.88                         |
| 22.36                    | 25.50                         |
| 18.75                    | 21.64                         |
| 21.90                    | 24.85                         |
| 22.96                    | 25.30                         |
| 20.75                    | 24.12                         |

2. A company selects 8 salesmen at random and their sales figure for previous month is recorded. They then undergo a training course and their sales figure for the following month is compared as shown in table. Has the training course caused any improvement?

| Previous Month     | 75 | 90  | 94 | 95 | 100 | 90 | 70 | 64 |
|--------------------|----|-----|----|----|-----|----|----|----|
| Following<br>Month | 77 | 101 | 93 | 92 | 105 | 88 | 76 | 68 |

#### Aim:

To solve the question and test the hypothesis in SPSS

## Procedure

Type in the data for the problem. Data should be in numerical

T-test (independent sample)

**Null Hypothesis (H**<sub>0</sub>**)** : There is no difference between health service and educational service workers in the amount of compensation employers pay them per hour

- 1. Click on ANALYZE at the SPSS menu bar
- 2. Click on COMPARE MEANS followed by 'Independent sample t-test'
- 3. Select the test variable for which this test is to be done by clicking on the arrow after highlighting the appropriate variable to transfer it from left to right
- 4. Select the GROUPING VARIABLE in the same way and transfer it to right side box.
- 5. Then define the codes for the two groups by clicking on DEFINE GROUPS just below the GROUPING VARIABLE and typing the codes
- 6. Click OK to get the output for an independent sample t-test

## Paired sample t-test

Null Hypothesis (H<sub>0</sub>) : There is no difference in sales figure before & after training course

- 1. Click on COMPARE MEANS followed by 'paired sample t-test'
- 2. Select two variables from the variable list appearing on the left side. These should be transferred to the box on the right by clicking on the arrow
- 3. Click OK to get desired output

**Result:** Thus the provided questions were solved and hypothesis were tested.

## Output:

## Independent Sample test

|                                | Leve<br>Te | ene's<br>est | t-test for Equality of Means |       |                        |              |                          |                                                 |        |  |
|--------------------------------|------------|--------------|------------------------------|-------|------------------------|--------------|--------------------------|-------------------------------------------------|--------|--|
|                                | F          | Sig.         | т                            | df    | Sig.<br>(2-<br>tailed) | Mean<br>Diff | Std. Error<br>Difference | 95% Confidence<br>Interval of the<br>Difference |        |  |
| COMPENSATION                   |            |              |                              |       |                        |              |                          | Upper                                           | Lower  |  |
| Equal variances<br>assumed     | 0.12       | 0.73         | -<br>4.41                    | 12    | 0.001                  | -3.55        | 0.804                    | -5.304                                          | -1.799 |  |
| Equal variances<br>not assumed |            |              | -<br>4.41                    | 11.99 | 0.001                  | -3.55        | 0.804                    | -5.304                                          | -1.799 |  |

## **Paired Sample**

|                                         | Paired Differences |                   |                       |                              |                              | t     | df          | Sig.<br>(2-<br>tailed) |
|-----------------------------------------|--------------------|-------------------|-----------------------|------------------------------|------------------------------|-------|-------------|------------------------|
|                                         | Mean               | Std.<br>Deviation | Std.<br>Error<br>Mean | 95% Cor<br>Inte<br>of the Di | nfidence<br>rval<br>fference | Mean  | Std.<br>Dev | Std.<br>Error<br>Mean  |
|                                         | Lower              | Upper             | Lower                 | Upper                        | Lower                        | Upper | Lower       | Upper                  |
| Previous<br>month<br>Following<br>month | -2.75              | 4.713203          | 1.666                 | -6.69                        | 1.19                         | -1.65 | 7           | 0.142                  |

## **EXPERIMENT NO: 3 HYPOTHESIS TESTING**

## **NON-PARAMETRIC TEST - 1**

1. Use Chi-square to test the relationship between source of information of a Product A and experience of the respondent in his work life using the product. Give your inference

| Experience       | Friends | Agent | Advt. | Ехро | Total |
|------------------|---------|-------|-------|------|-------|
| Up to five years | 8       | 4     | 23    | 9    | 44    |
| 6-10 years       | 18      | 4     | 12    | 12   | 46    |
| 11-15 years      | 3       | 3     | 24    | 12   | 42    |
| 16-20 years      | 2       | 3     | 6     | 4    | 15    |
| 21-25 years      | 8       | 3     | 6     | 14   | 31    |
| Above 25 years   | 1       | 1     | 6     | 14   | 22    |
| Total            | 40      | 18    | 77    | 65   | 200   |

2. Use Kolmogorov -smirnov test to study the relationship between rank and factors influencing the purchase of machinery among the respondents.

| Rank><br>Factor Influencing<br>↓ Purchase | 1   | 2   | 3   | 4   | 5  | 6  | Total<br>score | Weighted<br>Average |
|-------------------------------------------|-----|-----|-----|-----|----|----|----------------|---------------------|
| Price                                     | 252 | 190 | 72  | 126 | 44 | 38 | 722            | 3.61                |
| Quality                                   | 228 | 100 | 160 | 96  | 70 | 35 | 689            | 3.45                |
| Brand Name                                | 168 | 160 | 170 | 90  | 82 | 25 | 701            | 3.51                |
| Warranty                                  | 192 | 195 | 112 | 132 | 64 | 25 | 720            | 3.60                |

Aim: To find the relationship between the variables with Chi-Square, Kolmogorov smirnov in SPSS.

**Hypothesis:** H0: There is no difference in using a product based on source or information and experience of respondents in his/her work-life

## Algorithm for Chi-Square:

- 1. Input the data in DATA VIEW after defining the variables in VARIABLE VIEW
- 2. Click on the DATA option in the MENU BAR and select WEIGHT CASES option
- 3. Click on WEIGHT CASES BY and include DATA as the FREQUENCY VARIABLE and Click OK.
- 4. Click on ANALYZE at the SPSS menu bar
- 5. Click on DESCRIPTIVE STATISTICS followed by CROSS TABS
- 6. Select the row variable for a cross tabulation by highlighting it in the variable list on the left side and clicking on the arrow leading to the row variable. Similarly, select the variable you wish to be the column variable in cross-tabulation
- 7. Click on STATISTICS in the main dialog box. Then click on 'Chi-square'.
- 8. Click OK to get the output

**Hypothesis:** H0: There is no significant difference in ranking and factors to influence the purchase of the machinery

## Algorithm for Kolmogorov smirnov:

- 1. Open a new SPSS page
- 2. Define the variables in the variable view of SPSS application screen along with the coding assigned for each variable.
- 3. Input the data for the variables in the data view
- 4. Testing of chi-square(Analyze→Nonparametric→1-Sample K-S→Move all variables into test variable column→Go to Options→Chose Descriptive→continue→Ok)

## Outputs:

## Chi-Square test:

## Chi-Square Tests

|                              | Value     | df | Asymp. Sig. (2-sided) |
|------------------------------|-----------|----|-----------------------|
| Pearson Chi-Square           | 40.604(a) | 15 | .000                  |
| Likelihood Ratio             | 39.723    | 15 | .000                  |
| Linear-by-Linear Association | 7.663     | 1  | .006                  |
| N of Valid Cases             | 200       |    |                       |

a 9 cells (37.5%) have expected count less than 5. The minimum expected count is 1.35.

Ho is rejected.

#### Kolmogrov smirnov test:

#### One-Sample Kolmogorov-Smirnov Test

|                          |                | Frequency | Factor Rank | Purchase Influence |
|--------------------------|----------------|-----------|-------------|--------------------|
| Ν                        | 2826           | 2826      | 2826        |                    |
| Normal Parameters(a,b)   | Mean           | 153.83    | 2.65        | 2.50               |
|                          | Std. Deviation | 60.219    | 1.487       | 1.127              |
| Most Extreme Differences | Absolute       | .148      | .194        | .172               |
|                          | Positive       | .077      | .194        | .171               |
|                          | Negative       | 148       | 134         | 172                |
| Kolmogorov-Smirnov Z     |                | 7.851     | 10.324      | 9.144              |
| Asymp. Sig. (2-tailed)   |                | .000      | .000        | .000               |

a Test distribution is Normal.

b Calculated from data.

H0 is rejected.

Result: Thus the relationship between variables were analysed through modules of SPSS

## **NON-PARAMETRIC TEST - 2**

1. Is there a difference between health service and educational service workers in the amount of compensation employers pay them per hour? Use a Mann-Whitney U test to determine whether these population are different in employee compensation(Significance level of 0.05)

| Health service | Educational service |
|----------------|---------------------|
| Worker         | Worker              |
| 20.10          | 26.19               |
| 19.80          | 23.88               |
| 22.36          | 25.50               |
| 18.75          | 21.64               |
| 21.90          | 24.85               |
| 22.96          | 25.30               |
| 20.75          | 24.12               |
|                | 23.45               |

2. A Study compared the effects of four 1-month point–of-purchase promotion on sales. The unit sales for five stores using all four promotions in different month follow.

|           |                |    |    | Store | ;  |    |
|-----------|----------------|----|----|-------|----|----|
|           |                |    |    |       | IV | V  |
| Salaa     | Free sample    | 78 | 87 | 81    | 89 | 85 |
| Dromotion | One pack gift  | 94 | 91 | 87    | 90 | 88 |
|           | Cents off      | 73 | 78 | 69    | 83 | 76 |
| rypes     | Refund by mail | 79 | 83 | 78    | 69 | 81 |

Use the Kruskal-Wallis test to determine whether all five stores data are different populations. Significance level 0.05

Aim: To find the relationship between the variables using SPSS

Hypothesis: There is difference between health service and educational service workers in the amount of compensation employers pay them per hour

## Algorithm for Mann-Whitney U test

- 1. Input the data in DATA VIEW after defining the variables in VARIABLE VIEW
- 2. Click on ANALYZE at the SPSS menu bar
- 3. Click on NON-PARAMETRIC STATISTICS followed by TWO INDEPENDENT SAMPLES
- Take a test variable on the right hand box and the coded grouping variable in bot labeled GROUPING VARIABLES followed by define groups, which should be the coded values entered in variable view
- 5. Click MANN-WHITNEY U TEST
- 6. Click OK

## **KRUSKAL WALLIS TEST:**

## Hypothesis:

H0: All five stores data are from same population

## Algorithm:

- 1. Input the data in DATA VIEW after defining the variables in VARIABLE VIEW
- 2. Click on ANALYZE at the SPSS menu bar
- 3. Click on NON-PARAMETRIC STATISTICS followed by K INDEPENDENT SAMPLE
- 4. Take the test variable to the right hand side box and below that click the box of DEFINE GROUPS and give the coded value from minimum to maximum
- 5. Click KRUSKAL WALLIS TEST
- 6. Click OK

## Output:

## Mann-Whitney U test:

Test Statistics(b)

|                                | Compensation |
|--------------------------------|--------------|
| Mann-Whitney U                 | 3.000        |
| Wilcoxon W                     | 31.000       |
| Z                              | -2.893       |
| Asymp. Sig. (2-tailed)         | .004         |
| Exact Sig. [2*(1-tailed Sig.)] | .002(a)      |

a Not corrected for ties.

b Grouping Variable: workerjob

H0 is rejected.

## KRUSKAL WALLIS

Test Statistics(a,b)

|             | store    |
|-------------|----------|
| Chi-Square  | 1358.994 |
| Df          | 13       |
| Asymp. Sig. | .000     |

a Kruskal Wallis Test

b Grouping Variable: frequency

H0 is rejected p value is less than significance level

Result: Thus the relationship between the variables is tested in SPSS

## **EXPERIMENT NO: 4 CORRELATION AND REGRESSION**

## Question:

Consider the data on the quantity demanded and the price of a commodity over a ten year period as given in the following table. Estimate the correlation coefficient find a 95 percent approx prediction interval for demand when price equals 8.

| Year | Demand | Price |
|------|--------|-------|
| 1996 | 100    | 5     |
| 1997 | 75     | 7     |
| 1998 | 80     | 6     |
| 1999 | 70     | 6     |
| 2000 | 50     | 8     |
| 2001 | 65     | 7     |
| 2002 | 90     | 5     |
| 2003 | 100    | 4     |
| 2004 | 110    | 3     |
| 2005 | 60     | 9     |

Aim: To find correlation coefficient and the regression output for the provided problem using SPSS

## Procedure:

## Correlation

- 1. Type the data along with variable labels and value labels in SPSS file
- 2. Click on ANALYZE at the SPSS menu bar
- 3. Click on CORRELATE followed by BIVARIATE
- 4. On the dialog box which appears select all the variables for which the correlation are required by clicking on the right arrow to transfer them from the variable list on the left. Then select person under the heading correlation coefficients and select 2-tailed under the test of significance.
- 5. Click OK to get the matrix of the pair wise Pearson correlations among all the variables selected, along with the two tailed significance of each pair wise correlation.

## Regression

- 1. Type the data along with variable labels and value labels in SPSS file
- 2. Click on ANALYZE at the SPSS menu bar
- 3. Click on REGRESSION followed by LINEAR
- 4. In the dialog box which appears select a dependent variable by clicking on the arrow leading to the dependent box after highlighting the appropriate variable from the list of the variables on the left side
- 5. Select from the independent variables to be included in the regression model in the same way transferring them from left side to right side box by clicking on the arrow leading to the box called independent variable or independents
- 6. In the same dialog box select the METHOD
- 7. Select OPTIONS if you want additional output options, select the ones you want and click CONTINUE
- 8. Click OK from the main dialog box to get the REGRESSION output

Result: Thus correlation coefficient and regression was solved using SPSS

## Output:

## Correlations

|        |                     | Demand  | price   |
|--------|---------------------|---------|---------|
|        | Pearson Correlation | 1       | 933(**) |
| Demand | Sig. (2-tailed)     |         | .000    |
|        | N                   | 10      | 10      |
|        | Pearson Correlation | 933(**) | 1       |
| Price  | Sig. (2-tailed)     | .000    |         |
|        | Ν                   | 10      | 10      |

\*\* Correlation is significant at the 0.01 level (2-tailed).

## **Regression:**

## **Model Summary**

| Model | R       | R Square | Adjusted R Square | Std. Error of the Estimate |
|-------|---------|----------|-------------------|----------------------------|
| 1     | .933(a) | .870     | .853              | 7.500                      |

a Predictors: (Constant), price

## ANOVA (b)

| Model |            | Sum of Squares | Df | Mean Square | F      | Sig.    |
|-------|------------|----------------|----|-------------|--------|---------|
|       | Regression | 3000.000       | 1  | 3000.000    | 53.333 | .000(a) |
| 1     | Residual   | 450.000        | 8  | 56.250      |        |         |
|       | Total      | 3450.000       | 9  |             |        |         |

a Predictors: (Constant), price b Dependent Variable: demand

## **Coefficients (a)**

| Model |            | Unstar<br>Coef | ndardized<br>ficients | Standardized<br>Coefficients | Т      | Sig.          |
|-------|------------|----------------|-----------------------|------------------------------|--------|---------------|
| Model |            | В              | Std. Error            | Beta                         | В      | Std.<br>Error |
| 1     | (Constant) | 140.000        | 8.551                 |                              | 16.372 | .000          |
|       | Price      | -10.000        | 1.369                 | 933                          | -7.303 | .000          |

a Dependent Variable: demand

## EXPERIMENT NO: 5 - FORECASTING

Question: From the provided data for 6 weeks forecast demand for 7<sup>th</sup> week. Display the result using moving average, naïve method and weighted moving average with period of 2.

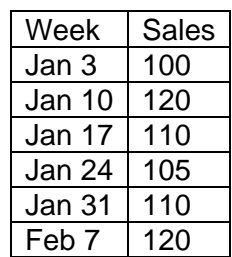

**Aim**: To forecast sales for next period with moving average, weighted moving and naïve methods using POM-QM software

## Procedure:

- 1. Select the module from the menu bar(In our case its Forecasting)
- 2. Open a new sheet with Time series analysis
- 3. Provide title for the problem and Number of past periods(In our case its 6)
- 4. Enter Period name and Demand that is provided in question and choose the method as moving average and click solve
- 5. Note the output of moving average
- 6. Go for edit data, choose the method as weighted moving average and provide weight for the period(say,0.65 for 1 period ago and 0.35 for 2 period ago) and click solve
- 7. Note the output of weighted moving average
- 8. Go for edit data, choose the method as Naïve method and click solve
- 9. Note the output of Naïve method

## Output:

Moving average method:

| MOVING AVERAGE             |           |          |        |         |         |           |  |  |
|----------------------------|-----------|----------|--------|---------|---------|-----------|--|--|
|                            | Demand(y) | Forecast | Error  | Error   | Error^2 | Pct Error |  |  |
| Jan-03                     | 100       |          |        |         |         |           |  |  |
| Jan-10                     | 120       |          |        |         |         |           |  |  |
| Jan-17                     | 110       | 110      | 0      | 0       | 0       | 0         |  |  |
| Jan-24                     | 105       | 115      | -10    | 10      | 100     | 0.1       |  |  |
| Jan-31                     | 110       | 107.5    | 2.5    | 2.5     | 6.25    | 0.02      |  |  |
| Feb-07                     | 120       | 107.5    | 12.5   | 12.5    | 156.25  | 0.1       |  |  |
| TOTALS                     | 665       |          | 5      | 25      | 262.5   | 0.22      |  |  |
| AVERAGE                    | 110.83    |          | 1.25   | 6.25    | 65.63   | 0.06      |  |  |
| Next<br>period<br>forecast |           | 115      | (Bias) | (MAD)   | (MSE)   | (MAPE)    |  |  |
|                            |           |          |        | Std err | 11.46   |           |  |  |

## Weighted Moving Average:

| WEIGHTED MOVING AVERAGE    |           |          |        |            |         |              |  |  |
|----------------------------|-----------|----------|--------|------------|---------|--------------|--|--|
|                            | Demand(y) | Forecast | Error  | Error      | Error^2 | Pct<br>Error |  |  |
| Jan-03                     | 100       |          |        |            |         |              |  |  |
| Jan-10                     | 120       |          |        |            |         |              |  |  |
| Jan-17                     | 110       | 113      | -3     | 3          | 9       | 0.03         |  |  |
| Jan-24                     | 105       | 113.5    | -8.5   | 8.5        | 72.25   | 0.08         |  |  |
| Jan-31                     | 110       | 106.75   | 3.25   | 3.25       | 10.56   | 0.03         |  |  |
| Feb-07                     | 120       | 108.25   | 11.75  | 11.75      | 138.06  | 0.1          |  |  |
| TOTALS                     | 665       |          | 3.5    | 26.5       | 229.88  | 0.24         |  |  |
| AVERAGE                    | 110.83    |          | 0.88   | 6.63       | 57.47   | 0.06         |  |  |
| Next<br>period<br>forecast |           | 116.5    | (Bias) | (MAD)      | (MSE)   | (MAPE)       |  |  |
|                            |           |          |        | Std<br>err | 10.72   |              |  |  |

## Naïve method:

| NAIVE                      |           |          |        |            |         |              |  |  |  |
|----------------------------|-----------|----------|--------|------------|---------|--------------|--|--|--|
|                            | Demand(y) | Forecast | Error  | Error      | Error^2 | Pct<br>Error |  |  |  |
| Jan-03                     | 100       |          |        |            |         |              |  |  |  |
| Jan-10                     | 120       | 100      | 20     | 20         | 400     | 0.17         |  |  |  |
| Jan-17                     | 110       | 120      | -10    | 10         | 100     | 0.09         |  |  |  |
| Jan-24                     | 105       | 110      | -5     | 5          | 25      | 0.05         |  |  |  |
| Jan-31                     | 110       | 105      | 5      | 5          | 25      | 0.05         |  |  |  |
| Feb-07                     | 120       | 110      | 10     | 10         | 100     | 0.08         |  |  |  |
| TOTALS                     | 665       |          | 20     | 50         | 650     | 0.43         |  |  |  |
| AVERAGE                    | 110.83    |          | 4      | 10         | 130     | 0.09         |  |  |  |
| Next<br>period<br>forecast |           | 120      | (Bias) | (MAD)      | (MSE)   | (MAPE)       |  |  |  |
|                            |           |          |        | Std<br>err | 14.72   |              |  |  |  |

**Result**: Thus forecasting for next period is done through the models through three methods

## EXPERIMENT NO: 6 - FORECASTING (EXTENDED EXPERIMENT - 1)

## Question:

From the provided data for 6 weeks forecast demand for 7<sup>th</sup> week. Display the result using exponential smoothing and exponential smoothing with trend.

| Week   | Sales |
|--------|-------|
| Jan 3  | 100   |
| Jan 10 | 120   |
| Jan 17 | 110   |
| Jan 24 | 105   |
| Jan 31 | 110   |
| Feb 7  | 120   |

Aim: To forecast sales for next period through exponential smoothing and trend analysis

## Procedure:

- 1. Select the module from the menu bar(In our case its Forecasting)
- 2. Open a new sheet with Time series analysis
- 3. Provide title for the problem and Number of past periods(In our case its 6)
- 4. Enter Period name and Demand that is provided in question and choose the method as exponential smoothing and enter the Alpha Value as 0.50 and then click on solve.
- 5. Note the output of exponential smoothing
- 6. Go for edit data, choose the method as Exponential Smoothing with Trend now enter the Alpha Value as 0.50 and Beta Value as 0.50 and then click on Solve
- 7. Note the output of Exponential Smoothing with Trend.

**Result:** Thus forecast sales for next period with exponential smoothing and Exponential Smoothing with Trend done using POM-QM software

## Output:

## Exponential Smoothing

| (untitled) Solution  |           |          |        |         |         |           |  |  |
|----------------------|-----------|----------|--------|---------|---------|-----------|--|--|
|                      | Demand(y) | Forecast | Error  | Error   | Error^2 | Pct Error |  |  |
| Past period 1        | 100       |          |        |         |         |           |  |  |
| Past period 2        | 120       | 100      | 20     | 20      | 400     | .17       |  |  |
| Past period 3        | 110       | 110      | 0      | 0       | 0       | 0         |  |  |
| Past period 4        | 105       | 110      | -5     | 5       | 25      | .05       |  |  |
| Past period 5        | 110       | 107.5    | 2.5    | 2.5     | 6.25    | .02       |  |  |
| Past period 6        | 120       | 108.75   | 11.25  | 11.25   | 126.56  | .09       |  |  |
| TOTALS               | 665       |          | 28.75  | 38.75   | 557.81  | .33       |  |  |
| AVERAGE              | 110.83    |          | 5.75   | 7.75    | 111.56  | .07       |  |  |
| Next period forecast |           | 114.38   | (Bias) | (MAD)   | (MSE)   | (MAPE)    |  |  |
|                      |           |          |        | Std err | 13.64   |           |  |  |

## Trend Analysis

| and(y)<br>100<br>120<br>110 | Unadjusted<br>forecast<br>100<br>110 | Trend<br>0<br>5             | Adjusted<br>forecast                                          | Error<br>20                                                                                                    | Error                                                                                                    | Error <sup>4</sup> 2                                                                                                    | Pct Error                                                                                                    |
|-----------------------------|--------------------------------------|-----------------------------|---------------------------------------------------------------|----------------------------------------------------------------------------------------------------|----------------------------------------------------------------------------------------------------|----------------------------------------------------------------------------------------------------|----------------------------------------------------------------------------------------------------|
| 100<br>120<br>110           | 100<br>110                           | 0                           | 100                                                           | 20                                                                                                    | 20                                                                                                    | 400                                                                                                    | 40.0070                                                                                                    |
| 120<br>110<br>105           | 100<br>110                           | 0<br>5                      | 100                                                           | 20                                                                                                    | 20                                                                                                    | 400                                                                                                    | 40.0070/                                                                                                    |
| 110<br>105                  | 110                                  | 5                           | 445                                                           |                                                                                                    |                                                                                                    | 400                                                                                                    | 16.667%                                                                                                    |
| 105                         |                                      |                             | 115                                                           | -5                                                                                                    | 5                                                                                                    | 25                                                                                                    | 4.545%                                                                                                    |
| 100                         | 110                                  | 2.5                         | 112.5                                                         | -7.5                                                                                                    | 7.5                                                                                                    | 56.25                                                                                                    | 7.143%                                                                                                    |
| 110                         | 107.5                                | 0                           | 107.5                                                         | 2.5                                                                                                    | 2.5                                                                                                    | 6.25                                                                                                    | 2.273%                                                                                                    |
| 120                         | 108.75                               | .625                        | 109.375                                                       | 10.625                                                                                                    | 10.625                                                                                                    | 112.891                                                                                                    | 8.854%                                                                                                    |
| 665                         |                                      |                             |                                                               | 20.625                                                                                                    | 45.625                                                                                                    | 600.391                                                                                                    | 39.482%                                                                                                    |
| 110.833                     |                                      |                             |                                                               | 4.125                                                                                                    | 9.125                                                                                                    | 120.078                                                                                                    | 7.896%                                                                                                    |
|                             |                                      |                             | 117.5                                                         | (Bias)                                                                                                    | (MAD)                                                                                                    | (MSE)                                                                                                    | (MAPE)                                                                                                    |
|                             |                                      |                             |                                                               |                                                                                                    | Std err                                                                                                    | 14.147                                                                                                    |                                                                                                    |
| 11                          | 120<br>665<br>10.833                 | 120 108.75<br>665<br>10.833 | 120     108.75     .625       665         10.833         2000 | 120     108.75     .625     109.375       665                                                                                                    < | 120     108.75     .625     109.375     10.625       665       20.625       10.833       4.125       10.833       117.5     (Bias)       I     I     I     I     I | 120     108.75     .625     109.375     10.625     10.625       665        20.625     45.625       10.833        4.125     9.125       10.833        117.5     (Bias)     (MAD)            Std err | 120     108.75     .625     109.375     10.625     10.625     112.891       665        20.625     45.625     600.391       10.833        4.125     9.125     120.078       10.833        117.5     (Bias)     (MAD)     (MSE)            Std err     14.147 |

## EXPERIMENT NO: 7 PORTFOLIO SELECTION

## (MARKOWITZ MODEL)

| Month | Small<br>Cap | LT Treasuries |
|-------|--------------|---------------|
| 1     | 0.1126       | -0.0324       |
| 2     | 0.0452       | 0.0051        |
| 3     | -0.0249      | -0.0094       |
| 4     | -0.0403      | 0.0016        |
| 5     | -0.0014      | 0.0243        |
| 6     | -0.0519      | 0.0200        |
| 7     | 0.0370       | 0.0398        |
| 8     | -0.0228      | 0.0067        |
| 9     | 0.0131       | 0.0185        |
| 10    | 0.0259       | 0.0198        |
| 11    | 0.0885       | 0.0010        |
| 12    | 0.0441       | 0.0246        |

**Question:** With the available portfolio select a best portfolio combination.

Aim: To select a best portfolio using Markowitz model

## Procedure

- 1. Open an excel sheet.
- 2. Enter the expected returns of both the securities with corresponding month in separate columns
- 3. Calculate Mean return of both the securities using average function. Ex.(=Average(B8:B19))
- 4. Calculate correlation between the two securities using correlation function. Ex(=CORREL(B8:B19,C8:C19))
- 5. Enter various combination of the securities. Ex (100%Smallcap, 90%SmallCap10%LT Treasuries...)
- 6. Calculate risk for each combinations using Markowitz risk formula. Ex(=SQRT(E8^2\*\$B\$22^2+F8^2\*\$C\$22^2+2\*\$B\$24\*E8\*F8\*\$B\$22\*\$C\$22)

# Risk=Sqrt((PropOfx^2\*StdevOfX^2)+(PropOfY^2\*StdevOfY^2)+(2\*CorrXY\*StdevOfX\*StdevOfY\*PropOfX\*PropOfY))

7. Calculate Portfolio return by multiplying the prop of each security combination along with its corresponding Mean return

## Return=Prop of X \* Mean Return of X + Prop of Y \* Mean Return of Y

8. Compare risk and return of various combinations and select a better combination of portfolio

**Result:** Thus a better portfolio combination was selected with Markowitz model using Excel.

| Output   |         |         |
|----------|---------|---------|
| Mean     | 0.0188  | 0.0100  |
| St. Dev. | 0.0504  | 0.0189  |
|          |         |         |
| Corr.    | -0.3162 | -0.3162 |

| w1  | 1-w1 | St. Dev | Mean   |
|-----|------|---------|--------|
|     |      |         |        |
| 1.0 | 0.0  | 0.0504  | 0.0188 |
| 0.9 | 0.1  | 0.0448  | 0.0179 |
| 0.8 | 0.2  | 0.0393  | 0.0170 |
| 0.7 | 0.3  | 0.0339  | 0.0161 |
| 0.6 | 0.4  | 0.0288  | 0.0152 |
| 0.5 | 0.5  | 0.0240  | 0.0144 |
| 0.4 | 0.6  | 0.0198  | 0.0135 |
| 0.3 | 0.7  | 0.0167  | 0.0126 |
| 0.2 | 0.8  | 0.0153  | 0.0117 |
| 0.1 | 0.9  | 0.0162  | 0.0108 |
| 0.0 | 1.0  | 0.0189  | 0.0100 |

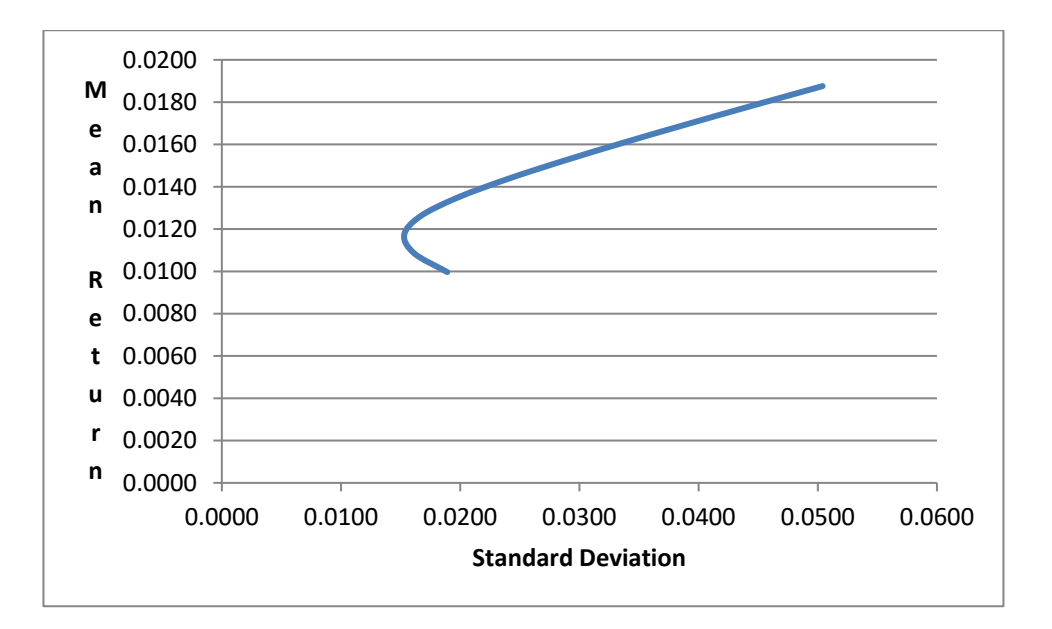

## EXPERIMENT NO: 8 - RISK ANALYSIS AND SENSITIVITY ANALYSIS

## (SCENARIO ANALYSIS THROUGH DATA TABLE)

## Question

I am going to build a new house. The amount of money I need to borrow (with a 15-year repayment period) depends on the price for which I sell my current house. I'm also unsure about the annual interest rate I'll receive when I close. Can I determine how my monthly payments will depend on the amount borrowed and the annual interest rate? \*using data table command

**Aim:** To determine how spreadsheet output vary with change in response to inputs with sensitivity analysis.

## Procedure

1.Open a new excel sheet

2.Add Four columns that satisfies the requirement of the question(Amount borrowed, No of months, Annual Int. rate & Monthly payment)

3. Two rows later enter various combination of the amount intended to borrow

4.In columns enter the various possible interest rates

5.Select range of data inputs starting from least borrowing amount(first cell in data) to the highest rate & maximum borrowing(ending cell)

6.Click What-if-Analysis on the DATA tab and then click Data Table

7.Define column input cell(Annual Int. rate) and row input cell(Amount borrowed) 8.Resulting table displays monthly payment for various combinations of amount borrowed for various Annual Int. rates

**Result:** Thus provided problem was solved for various scenarios on how sensitive the outputs are for changing inputs using Data Table in Excel

| Amount borrowed  | 2300000          |          |          |             |          |
|------------------|------------------|----------|----------|-------------|----------|
| No of months     | 240              |          |          |             |          |
| Annual Int. rate | 12%              |          |          |             |          |
| Monthly Payment  | Rs.<br>25,324.98 |          |          |             |          |
| Rs. 25,324.98    | 8%               | 9%       | 10%      | 11%         | 12%      |
| 2350000          | 19656.34162      | 21143.56 | 22678.01 | 24256.42722 | 25875.52 |
| 2320000          | 19405.4096       | 20873.64 | 22388.5  | 23946.7707  | 25545.2  |
| 2300000          | 19238.12159      | 20693.7  | 22195.5  | 23740.33302 | 25324.98 |
| 2280000          | 19070.83357      | 20513.75 | 22002.49 | 23533.89535 | 25104.76 |
| 2270000          | 18987.18957      | 20423.78 | 21905.99 | 23430.67651 | 24994.66 |
| 2260000          | 18903.54556      | 20333.81 | 21809.49 | 23327.45767 | 24884.55 |
| 2250000          | 18819.90155      | 20243.83 | 21712.99 | 23224.23883 | 24774.44 |

## SENSITIVITY ANALYSIS THROUGH SCENARIO MANAGER

**Ques:** Create best, worst, and most-likely scenarios for the sales of an automobile by varying the values of Year 1 sales, annual sales growth, and Year 1 sales price.

|                  | Year1 sales | Annual sales<br>growth | Year1 sales<br>price |
|------------------|-------------|------------------------|----------------------|
| Best case        | 20000       | 20%                    | 10                   |
| most likely case | 10000       | 10%                    | 7.5                  |
| worst case       | 5000        | 2%                     | 5                    |

For each scenario, you want to look at the firm's NPV and each year's aftertax profit.

Aim: To solve the provided problem of various scenarios using scenario manager in Excel

## Procedure

1.Open a new excel file

2.Enter the input description in subsequent columns(taxrate,year1sales,salesgrowth,year1price,year1cost,intrate,costgrowth,pricegrowth)

3.Enter 5 years data

- a. Unit sales basic data should be year1sales
- b. Unit price basic data should be year1price
- c. Unit cost basic data should be year1cost
- d. For all the above inputs use growth rates available in input description corresponding column
- e. Calculate after tax profits and NPV in a separate cell with formula(=NPV(Int. rate, After Tax Profit Range))

4.To begin defining the best case scenario, display the Data Tab and then click Scenario Manager on the What-if-Analysis menu in DATA Tools group, Then click the add button and fill in the Add scenario dialog box

5.Enter a name for the scenario and select input cells(year1sales,salesgrowth,year1price)

6.By clicking Add in scenario manager dialog box enter the data for most likely and worst case

7.In scenario manager click summary and in the result cells define range of after tax profits and NPV cell number separated by a comma

8. Result displayed as scenario summary report

Result: Thus provided problem was solved for various scenarios using scenario manager in Excel

Input & output:

| INPUT                 | tax rate     | 0.4    |          |          |          |
|-----------------------|--------------|--------|----------|----------|----------|
|                       | year1sales   | 20000  |          |          |          |
|                       | sales growth | 0.2    |          |          |          |
|                       | year1price   | 10     |          |          |          |
|                       | year1cost    | 6      |          |          |          |
|                       | intrate      | 0.15   |          |          |          |
|                       | costgrowth   | 0.05   |          |          |          |
|                       | pricegrowth  | 0.03   |          |          |          |
| year                  | 1            | 2      | 3        | 4        | 5        |
| Unit sales            | 20000        | 21000  | 22050    | 23152.5  | 24310.13 |
| Unit price            | 7.5          | 7.725  | 7.95675  | 8.195453 | 8.441316 |
| unit cost             | 6            | 6.3    | 6.615    | 6.94575  | 7.293038 |
| revenues              | 150000       | 162225 | 175446.3 | 189745.2 | 205209.4 |
| cost                  | 120000       | 132300 | 145860.8 | 160811.5 | 177294.7 |
| before tax<br>profits | 30000        | 29925  | 29585.59 | 28933.74 | 27914.8  |
| tax                   | 12000        | 11970  | 11834.24 | 11573.49 | 11165.92 |
| After Tax<br>profits  | 18000        | 17955  | 17751.35 | 17360.24 | 16748.88 |

|     | Rs.       |
|-----|-----------|
| npv | 59,153.46 |

| Scena           | rio Summary     |               |               |               |
|-----------------|-----------------|---------------|---------------|---------------|
|                 | Current Values: | Best          | mostlikely    | Worst         |
|                 |                 |               |               |               |
| Changing Cells: |                 |               |               |               |
| \$C\$2          | 12000           | 20000         | 10000         | 5000          |
| \$C\$3          | 0.05            | 0.2           | 0.1           | 0.02          |
| \$C\$4          | 7.5             | 10            | 7.5           | 5             |
| Result Cells:   |                 |               |               |               |
| \$B\$17         | 10800           | 18000         | 9000          | 4500          |
| \$C\$17         | 10773           | 17955         | 8977.5        | 4488.75       |
| \$D\$17         | 10650.8115      | 17751.3525    | 8875.67625    | 4437.838125   |
| \$E\$17         | 10416.14537     | 17360.24228   | 8680.121139   | 4340.06057    |
| \$F\$17         | 10049.32645     | 16748.87742   | 8374.438708   | 4187.219354   |
| \$B\$19         | Rs. 35,492.08   | Rs. 59,153.46 | Rs. 29,576.73 | Rs. 14,788.37 |

| INDUSTRY      | SALES DATE | SALES UNITS | SALES PRICE (Rs.) |
|---------------|------------|-------------|-------------------|
| Agriculture   | 08-07-2012 | 5647        | 73.5              |
| Manufacturing | 09-07-2012 | 2537        | 130.84            |
| Services      | 10-07-2012 | 846         | 21.99             |
| Manufacturing | 11-07-2012 | 455         | 137.39            |
| Agriculture   | 12-07-2012 | 2467        | 7.85              |
| Construction  | 13-07-2012 | 9345        | 280.69            |
| Services      | 14-07-2012 | 3446        | 104.09            |
| Agriculture   | 15-07-2012 | 8946        | 269.09            |
| Manufacturing | 16-07-2012 | 7346        | 221.41            |
| Construction  | 17-07-2012 | 2744        | 83.29             |
| Agriculture   | 18-07-2012 | 6957        | 208.69            |
| Services      | 19-07-2012 | 2475        | 4.24              |
| Manufacturing | 20-07-2012 | 5455        | 17.03             |
| Construction  | 21-07-2012 | 9244        | 277.54            |
| Agriculture   | 22-07-2012 | 1057        | 28.41             |
| Construction  | 23-07-2012 | 7757        | 233.33            |
| Services      | 24-07-2012 | 2257        | 68.07             |
| Manufacturing | 25-07-2012 | 2055        | 62.37             |
| Construction  | 26-07-2012 | 5657        | 168.87            |
| Services      | 27-07-2012 | 1157        | 34.42             |

## **EXPERIMENT NO: 9 - REVENUE MANAGEMENT**

AIM: To manage the revenue of the set of provided data in Excel.

## ALGORITHM:

- 1. Type the data in a fresh excel sheet
- 2. Calculate revenue in a separate column by multiplying sales unit and sales price
- 3. Sort the data on basis of industry
- 4. Use subtotal option and calculate subtotal of each industry

RESULT: Thus revenue of various sectors was managed through excel functions

## OUTPUT:

| INDUSTRY            | SALES DATE | SALES UNITS | SALES PRICE (Rs.) | REVENUE<br>(Rs.) |
|---------------------|------------|-------------|-------------------|------------------|
| Agriculture         | 08-07-2012 | 5647        | 73.5              | 415054.5         |
| Agriculture         | 12-07-2012 | 2467        | 7.85              | 19365.95         |
| Agriculture         | 15-07-2012 | 8946        | 269.09            | 2407279.14       |
| Agriculture         | 18-07-2012 | 6957        | 208.69            | 1451856.33       |
| Agriculture         | 22-07-2012 | 1057        | 28.41             | 30029.37         |
| Agriculture Total   |            | 25074       |                   | 4323585.29       |
| Construction        | 13-07-2012 | 9345        | 280.69            | 2623048.05       |
| Construction        | 17-07-2012 | 2744        | 83.29             | 228547.76        |
| Construction        | 21-07-2012 | 9244        | 277.54            | 2565579.76       |
| Construction        | 23-07-2012 | 7757        | 233.33            | 1809940.81       |
| Construction        | 26-07-2012 | 5657        | 168.87            | 955297.59        |
| Construction Total  |            | 34747       |                   | 8182413.97       |
| Manufacturing       | 09-07-2012 | 2537        | 130.84            | 331941.08        |
| Manufacturing       | 11-07-2012 | 455         | 137.39            | 62512.45         |
| Manufacturing       | 16-07-2012 | 7346        | 221.41            | 1626477.86       |
| Manufacturing       | 20-07-2012 | 5455        | 17.03             | 92898.65         |
| Manufacturing       | 25-07-2012 | 2055        | 62.37             | 128170.35        |
| Manufacturing Total |            | 17848       |                   | 2242000.39       |
| Services            | 10-07-2012 | 846         | 21.99             | 18603.54         |
| Services            | 14-07-2012 | 3446        | 104.09            | 358694.14        |
| Services            | 19-07-2012 | 2475        | 4.24              | 10494            |
| Services            | 24-07-2012 | 2257        | 68.07             | 153633.99        |
| Services            | 27-07-2012 | 1157        | 34.42             | 39823.94         |
| Services Total      |            | 10181       |                   | 581249.61        |
| Grand Total         |            | 87850       |                   | 15329249.3       |

## **EXPERIMENT NO: 10 – REVENUE MANAGEMENT**

## **EXTENDED EXPERIMENT – 2**

#### Question:

Given sales data for products manufactured and marketed by ABC private limited calculate the profitability.

| Product   | Price / Unit | Markup % | Quantity Sold | Qty. Returned | Shipping Cost | Actual<br>Shipping Cost |
|-----------|--------------|----------|---------------|---------------|---------------|-------------------------|
| Product 1 | ₹ 125        | 10%      | 35            | 0             | ₹ 50          | ₹ 25                    |
| Product 2 | ₹ 85         | 25%      | 52            | 1             | ₹ 50          | ₹ 25                    |
| Product 3 | ₹ 100        | 30%      | 28            | 0             | ₹ 50          | ₹ 25                    |
| Product 4 | ₹ 250        | 30%      | 55            | 0             | ₹ 50          | ₹ 25                    |
| Product 5 | ₹ 135        | 40%      | 40            | 0             | ₹ 50          | ₹ 25                    |
| Product 6 | ₹ 145        | 25%      | 60            | 0             | ₹ 50          | ₹ 25                    |
| Product 7 | ₹ 120        | 30%      | 37            | 2             | ₹ 50          | ₹ 25                    |
| Product 8 | ₹ 110        | 50%      | 44            | 0             | ₹ 50          | ₹ 25                    |

## Aim:

To determine the product wise profitability for the given data.

## Procedure:

- 1. Open a new excel sheet and type the given data.
- Calculate the Total revenue for the first product using the formula. (Total Revenue = Price per Unit \* Qty.Sold). SYNTAX: =IFERROR(((D2\*B2))\*(1+(C2)),0)
- 3. Copy the formula and calculate the same for all the products.
- The next step is to calculate the Profit per Unit. Calculate using the formula. SYNTAX: =IFERROR((B2\*C2)+(F2-G2),0).
- 5. Copy the formula and calculate the same for all the products.
- The next step is to calculate the Net Income. Calculate using the formula. SYNTAX = IFERROR(((D2-I2)\*H2)+(I2\*G2),0)
- 7. Copy the formula and calculate the same for all the products.
- 8. Now calculate the total revenue. Total Revenue SYNTAX= SUM(E2:E9)
- 9. Now calculate the profitability of Product 1. SYNTAX=E2/\$E\$10.
- 10. Copy the formula and calculate the same for all the products.

## OUTPUT:

| Produ<br>ct   | Pric<br>e /<br>Unit | Marku<br>p % | Quantit<br>y Sold    | Total<br>Revenu<br>e | Shippin<br>g Cost | Actual<br>Shippin<br>g Cost | Profi<br>t /<br>Unit | Qty<br>Returne<br>d | Net<br>Incom<br>e | Profitablit<br>y |
|---------------|---------------------|--------------|----------------------|----------------------|-------------------|-----------------------------|----------------------|---------------------|-------------------|------------------|
| Produc<br>t 1 | ₹<br>125            | 10%          | 35                   | ₹ 4,813              | ₹ 50              | ₹ 25                        | ₹ 38                 | 0                   | ₹<br>1,313        | 8%               |
| Produc<br>t 2 | ₹ 85                | 25%          | 52                   | ₹ 5,525              | ₹ 50              | ₹ 25                        | ₹ 46                 | 1                   | ₹<br>2,384        | 9%               |
| Produc<br>t 3 | ₹<br>100            | 30%          | 28                   | ₹ 3,640              | ₹ 50              | ₹ 25                        | ₹ 55                 | 0                   | ₹<br>1,540        | 6%               |
| Produc<br>t 4 | ₹<br>250            | 30%          | 55                   | ₹<br>17,875          | ₹ 50              | ₹ 25                        | ₹<br>100             | 0                   | ₹<br>5,500        | 28%              |
| Produc<br>t 5 | ₹<br>135            | 40%          | 40                   | ₹ 7,560              | ₹ 50              | ₹ 25                        | ₹ 79                 | 0                   | ₹<br>3,160        | 12%              |
| Produc<br>t 6 | ₹<br>145            | 25%          | 60                   | ₹<br>10,875          | ₹ 50              | ₹ 25                        | ₹ 61                 | 0                   | ₹<br>3,675        | 17%              |
| Produc<br>t 7 | ₹<br>120            | 30%          | 37                   | ₹ 5,772              | ₹ 50              | ₹ 25                        | ₹ 61                 | 2                   | ₹<br>2,185        | 9%               |
| Produc<br>t 8 | ₹<br>110            | 50%          | 44                   | ₹ 7,260              | ₹ 50              | ₹ 25                        | ₹ 80                 | 0                   | ₹<br>3,520        | 11%              |
|               |                     |              | Total<br>Revenu<br>e | ₹<br>63,320          |                   |                             |                      |                     |                   |                  |

## **EXPERIMENT NO: 11 - TRANSPORTATION AND ASSIGNMENT**

AIM: To solve a linear programming problem and transportation problem

## ALGORITHM:

Solve the following Transportation problem using TORA

| Source/Destination | D1 | D2 | D3 | D4 | Supply |
|--------------------|----|----|----|----|--------|
| S1                 | 5  | 2  | 4  | 3  | 22     |
| S2                 | 4  | 8  | 1  | 6  | 15     |
| S3                 | 4  | 6  | 7  | 5  | 8      |
| Demand             | 7  | 12 | 17 | 9  |        |

**Question**: Three workmen P, Q, R must be assigned to three jobs X, Y, Z. The cost involved for each pair of a worker and a job are given in the table below. Determine the optimal solution.

| Workers | Jobs |      |      |
|---------|------|------|------|
|         | Х    | Y    | Z    |
| Р       | Rs 8 | Rs 6 | Rs 5 |
| Q       | Rs 8 | Rs 6 | Rs 2 |
| R       | Rs 6 | Rs 6 | Rs 3 |

## **Transportation Problem:**

- 1. Select TORA form the desktop and click tora.exe
- 2. Press ALT+Enter to maximize the screen
- 3. Select the transportation model in main menu
- 4. In the DATA ENTRY choose type a new problem.
- 5. Provide problem title, number of nodes, and number of destinations and give NO to use a defined variable.
- 6. Enter demand, supply and units that has to be assigned from each source to the destination, press F8 for done and save the file.
- 7. Solve the problem using AUTOMATED PROCEDURE and view the solution.
- 8. Save the file.

## **ASSIGNMENT PROBLEM**

1 li

## Procedure:

- 1. Select POM form the desktop or from the programs
- 2. Choose the module of program to work (In our case it is Assignment)
- 3. Provide the problem title and How many objects to be assigned
- 4. Enter the object and destination
- 5. On completion click SOLVE
- 6. Note the output

## Result:

The given transportation and assignment problem were solved successfully.

#### **Output:**

Assignment Problem Solution

|         | Dest1 | Dest2 | Dest3 |
|---------|-------|-------|-------|
| Object1 | 0     | 1     | 0     |
| Object2 | 0     | 0     | 1     |
| Object3 | 1     | 0     | 0     |

Total cost or profit is \$14

## TRANSPORTATION

Title: transportation Size:(3 x 4) Final Iteration No: 1 Total cost = 104.0000

| output      | D1             | , C            | )2              | D3            | D4           | SUPPLY            |
|-------------|----------------|----------------|-----------------|---------------|--------------|-------------------|
|             | <br> 5         | <br> 2         | -<br> 4         | 3             |              | 3.00              |
| S1          | <br> <br> <br> | <br> <br>-3.00 | 12  <br>0.00    | 2  <br>  0.0  | 8<br> 0  0   | 22<br>.00         |
|             | <br> 4<br>     | <br> 8<br>     |                 | 6             |              | 0.00              |
| S2          | <br> <br>      | -5.00          | -9.00           | 15  <br>  0.0 | <br> 0  -6   | 15<br>5.00        |
|             | <br> 4<br>     | <br> 6         | -<br> 7<br>     | 5             |              | 5.00              |
| S3          |                | 7  <br>0.00    | <br> <br>-2.00  | <br>  -1.0    | 1  <br>00  0 | 8<br>.00          |
| Vj<br>DEMAN | ID             | -1.00<br>7     | - <br>1.0(<br>1 | 2<br>1.       | 00 V4<br>17  | -1<br>1=0.00<br>9 |

## EXPERIMENT NO: 12 NETWORK MODELS-CPM

## **Question:**

For the provide data identify the critical path.

| Activity | Preceding Activity | Normal time(Days) |
|----------|--------------------|-------------------|
| 1 to 2   | -                  | 20                |
| 1 to 3   | -                  | 25                |
| 2 to 3   | 1 -2               | 10                |
| 2 to 4   | 1 - 2              | 12                |
| 3 to 4   | 1-3 , 2-3          | 5                 |
| 4 to 5   | 2-3 , 3-4          | 10                |

Aim: To find the critical path using TORA module

## **Procedure:**

- 1. Choose PERT/CPM model in TORA
- 2. Give the number of nodes
- 3. Provide the duration for each node
- 4. Compute the solution
- 5. Note down the critical path

Result: Thus critical path for the provided problem is found using TORA

|          |          | E     | arliest  | Latest |          |                |               |
|----------|----------|-------|----------|--------|----------|----------------|---------------|
| Activity | Duration | Start | Complete | Start  | Complete | Total<br>Float | Free<br>Float |
| C 1-2    | 20       | 0     | 20       | 0      | 20       | 0              | 0             |
| 1-3      | 25       | 0     | 25       | 5      | 30       | 5              | 5             |
| C 2-3    | 10       | 20    | 30       | 20     | 30       | 0              | 0             |
| 2-4      | 12       | 20    | 32       | 23     | 35       | 3              | 3             |
| C 3-4    | 5        | 30    | 35       | 30     | 35       | 0              | 0             |
| C 4-5    | 10       | 35    | 45       | 35     | 45       | 0              | 0             |

## **EXPERIMENT NO: 13 QUEUING THEORY**

## Question:

Customer arrives at a rate of 26 per hour according to Poisson arrival process. There is one server who serves customers in an average time of 2 minutes according to exponential distribution.

Aim: To solve the provided problem under waiting lines models of queuing theory

## Procedure:

- 1. Open POM-QM software
- 2. Select waiting line from the module
- 3. There are several models available like M/M/1,M/D/1,M/G/1.. select the models one by one and execute by following the proceeding steps
- 4. Select M/M/1 and provide the inputs like arrival rate, service rate and number of servers. All the data in same time interval
- 5. Click SOLVE and note down the results
- 6. Repeat the experiment for other models and note down the results

## **Result:**

Thus the provided problem was solved under various models of waiting line

| M/M/1 CONSTANT SERVICE            |       |                                   |       |         |         |  |  |  |
|-----------------------------------|-------|-----------------------------------|-------|---------|---------|--|--|--|
| Parameter                         | Value | Parameter                         | Value | Minutes | Seconds |  |  |  |
| M/M/1 (exponential service times) |       | Average server utilization        | 0.87  |         |         |  |  |  |
| Arrival rate(lambda)              | 26    | Average number in the queue(Lq)   | 5.63  |         |         |  |  |  |
| Service rate(mu)                  | 30    | Average number in the system(Ls)  | 6.5   |         |         |  |  |  |
| Number of servers                 | 1     | Average time in the queue(Wq)     | 0.22  | 13      | 780     |  |  |  |
|                                   |       | Average time in the<br>system(Ws) | 0.25  | 15      | 900     |  |  |  |

| M/M/1 with a Finite System Size    |       |                                   |       |         |         |  |  |  |
|------------------------------------|-------|-----------------------------------|-------|---------|---------|--|--|--|
| Parameter                          | Value | Parameter                         | Value | Minutes | Seconds |  |  |  |
| M/M/1 with a Finite System<br>Size |       | Average server utilization        | 0.62  |         |         |  |  |  |
| Arrival rate(lambda)               | 26    | Average number in the queue(Lq)   | 0.29  |         |         |  |  |  |
| Service rate(mu)                   | 30    | Average number in the system(Ls)  | 0.9   |         |         |  |  |  |
| Number of servers                  | 1     | Average time in the queue(Wq)     | 0.02  | 0.93    | 55.71   |  |  |  |
| Maximum system size                | 2     | Average time in the<br>system(Ws) | 0.05  | 2.93    | 175.71  |  |  |  |
|                                    |       | Effective Arrival Rate            | 18.54 |         |         |  |  |  |
|                                    |       | Probability that system is full   | 0.29  |         |         |  |  |  |

## EXPERIMENT NO: 14 INVENTORY MODELS

Calculate EOQ using the following data demand is 10000 units, setup cost is 10, and holding cost is 20

Aim: To calculate Economic order quantity using TORA Module

## Algorithm:

- 1. Open TORA and choose Inventory models from Main menu
- 2. Select General EOQ and choose new problem
- 3. Provide problem title, data if provided for discount quantity and buffer stock
- 4. Provide Demand, Setup cost and Holding cost
- 5. Run the problem
- 6. Note down the Economic lot size and cost/unit time

Result: Thus EOQ for the provided data is calculated using TORA

## EXPERIMENT NO: 15 INVENTORY MODELS

## **EXTENDED EXPERIMENT - 3**

Calculate EOQ using the following data demand is 50000 units, setup cost is 25, and holding cost is 30

Aim: To calculate Economic order quantity using TORA Module

## Algorithm:

- 1. Open TORA and choose Inventory models from Main menu
- 2. Select General EOQ and choose new problem
- 3. Provide problem title, data if provided for discount quantity and buffer stock
- 4. Provide Demand, Setup cost and Holding cost
- 5. Run the problem
- 6. Note down the Economic lot size and cost/unit time

Result: Thus EOQ for the provided data is calculated using TORA